### Installation de la solution « Portainer » afin de gérer graphiquement les conteneurs Docker

Thomas D'amore

## On execute la commande suivante sous Docker :

# sudo docker run -d -p 8000:8000 -p 9000:9000 -p 9443:9443 --name=portainer -restart=always -v /var/run/docker.sock:/var/run/docker.sock -v portainer\_data:/data portainer/portainer-ce:latest

```
frank@UB-TEST:~+frank@UB-TEST:~*$ sudo docker pull portainer/portainer-ceUsing default tag: latestlatest: Pulling from portainer/portainer-ced1e017099d17: Pull completeb0718b1ef1b0: Pull completeDigest: sha256:0ab9d25e9ac7b663a51afc6853875b2055d8812fcaf677d0013eba32d0bf0e0dStatus: Downloaded newer image for portainer/portainer-ce:latestdocker.io/portainer/portainer-ce:latestfrank@UB-TEST:~*sudo docker run --restart=always --name=portainer -d -p 9000:9000 -v /var/run/docker.sock:/var/run/docker.sock
```

On accède à l'interface Web de Portainer par son adresse IP ainsi que le port 9000 exposé :

http://[ipaddress]:9000

On crée l'utilisateur admin initial avec son mot de passe:

|                                  | portainer.io          |
|----------------------------------|-----------------------|
| Please create the initial admini | strator user.         |
| Username                         | admin                 |
| Password                         | •••••                 |
| Confirm password                 | •••••                 |
| The password must be at lead     | ast 8 characters long |
| 2+ Create user                   |                       |

## On séléctionne notre plateforme de conteneurisation qui est : Docker

| ê                                                       |                                                    |                                              |
|---------------------------------------------------------|----------------------------------------------------|----------------------------------------------|
| Docker  Manage the local Docker environment             | Kubernetes Manage the local Kubernetes environment | <b>Agent</b><br>Connect to a Portainer agent |
| Iformation                                              |                                                    |                                              |
| lanage the Docker environment where Portainer is run    | ining.                                             |                                              |
| Ensure that you have started the Portainer container    | with the following Docker flag:                    |                                              |
| u "/uan/nun/dacken sack:/uan/nun/dacken sack" (Unuv)    |                                                    |                                              |
| -v /val/lul/dockel.sock./val/lul/dockel.sock (Lilidk).  |                                                    |                                              |
| ry yval / ui/uuckel.suck./val / ui/uuckel.suck (Entux). |                                                    |                                              |

#### On séléctionne « local » c'est notre instance Docker installée localement sur la machine

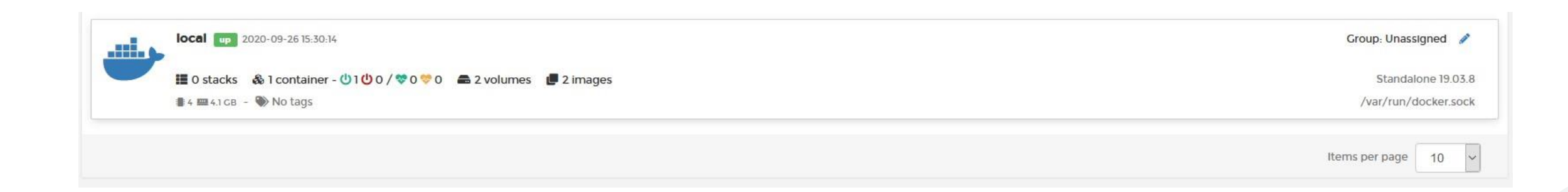

# On accède désormais au visuel et à la gestion de nos conteneurs ou stacks.

| portainer.io                 | ₽            | Stacks list 🔁                             | Portainer support O admin <i>F</i> <u>my account</u> (*) log out |                     |                            |
|------------------------------|--------------|-------------------------------------------|------------------------------------------------------------------|---------------------|----------------------------|
| LOCAL                        |              |                                           |                                                                  |                     |                            |
| Dashboard                    | Ð            | E Stacks                                  |                                                                  |                     | Q, Search                  |
| App Templates                | ¥            | m Remove + Add stack                      |                                                                  |                     |                            |
| Stacks                       | ≡            |                                           |                                                                  |                     |                            |
| Containers                   |              | □ Name I <sup>4</sup>                     | Туре                                                             | Control             | Ownership                  |
| Images                       | e            | eastern-bank-micro-site-feature-ebcd-225  | Compose                                                          | Limited 🕕           | øpublic                    |
| Networks                     | #            | eastern-bank-micro-site-feature-ebcd-298  | Compose                                                          | Limited 🕕           | <ul> <li>public</li> </ul> |
| Volumes                      | æ            | eastern-bank-micro-site-feature-ebcd-306  | Compose                                                          | Limited ()          | ø public                   |
| Events                       | 5            | eastern-bank-micro-site-master            | Compose                                                          | Limited 🕛           | øpublic                    |
| Engine<br>PORTAINER SETTINGS |              | eastern-bank-micro-site-status            | Compose                                                          | Limited 🕕           | ❷ public                   |
| User management              | 2 <u>8</u> 2 | emmis-develop                             | Compose                                                          | Limited 🕕           | øpublic                    |
| Endpoints                    | ¥            | emmis-feature-eit-948-hide-filed-use-d7ca | Compose                                                          | Limited 🕛           | øpublic                    |
| Registries                   | 9            | emmis-hotfix-eit-953-user-registration    | Compose                                                          | Limited 🕕           | <ul> <li>public</li> </ul> |
| Settings                     | <b>\$</b> %  | ftd-registry-fr-2                         | Compose                                                          | Limited 🕕           | <ul> <li>public</li> </ul> |
|                              |              | natus-develop                             | Compose                                                          | Limited 🕛           | <ul> <li>public</li> </ul> |
|                              |              |                                           |                                                                  | Items per page 10 븆 | <pre> 4 1 2 3 &gt; </pre>  |
|                              |              |                                           |                                                                  |                     |                            |